# Wi-Fi router Huawei E583c

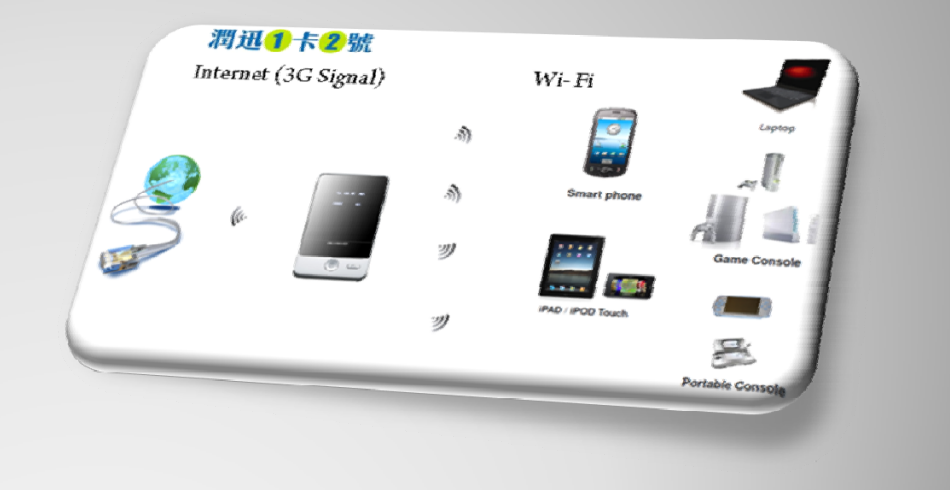

首次使用指南

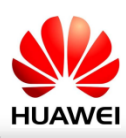

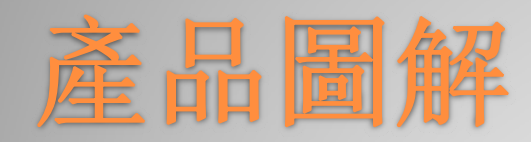

### 安裝 SIM 卡和電池

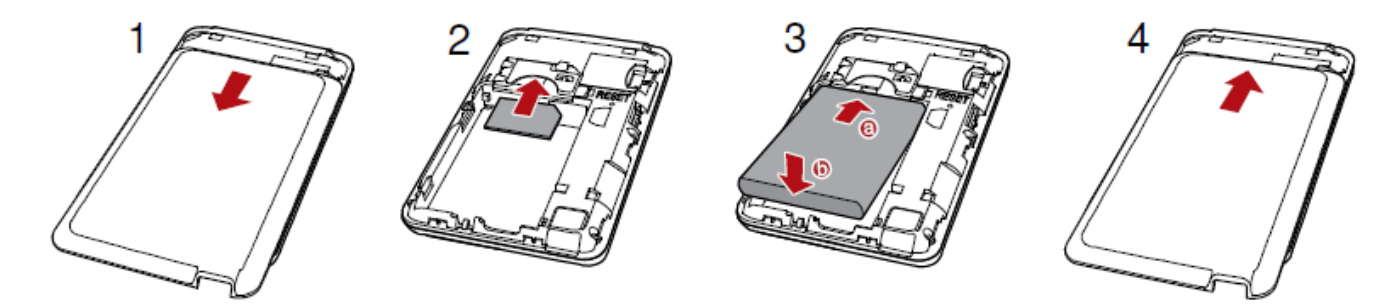

\* 請確保 SIM 卡和電池朝向正確方向,有文字的一方(正面)

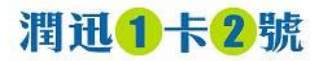

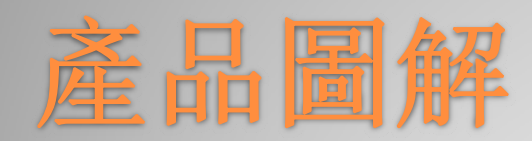

### 按鈕說明書

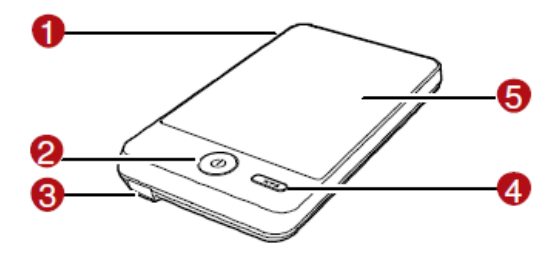

| 序號 | 項目                   |
|----|----------------------|
| 1  | 外部天線介面               |
| 2  | 電源按鈕                 |
| 3  | USB 接頭               |
| 4  | WPS 按鈕 (轉到 Slide 19) |
| 5  | 螢幕 (轉到 Slide 9)      |

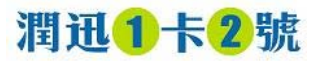

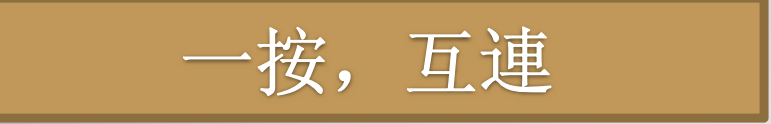

### 啟動產品

- 1. 長按<sup>①</sup> 直到螢幕變亮, 需時約 2秒
   2. 自動嘗試尋找網絡
- 3. 自動開啟 Wi-Fi 及嘗試連線到相關網絡
- 4. 成功上線

\* 整個連線個程會在 30 秒內完成

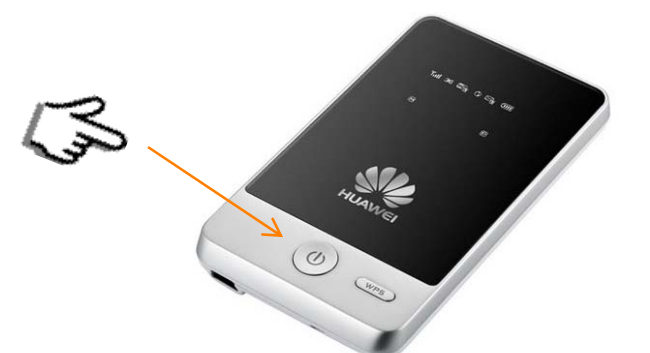

\* <u>相關網絡</u>出現標題:
 聯通的 3G 咭 - China Unicom
 1咭 2 號的香港號碼 - CSL
 1咭 2 號的中國號碼 China Mobile

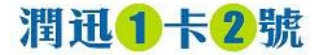

### 出廠包裝

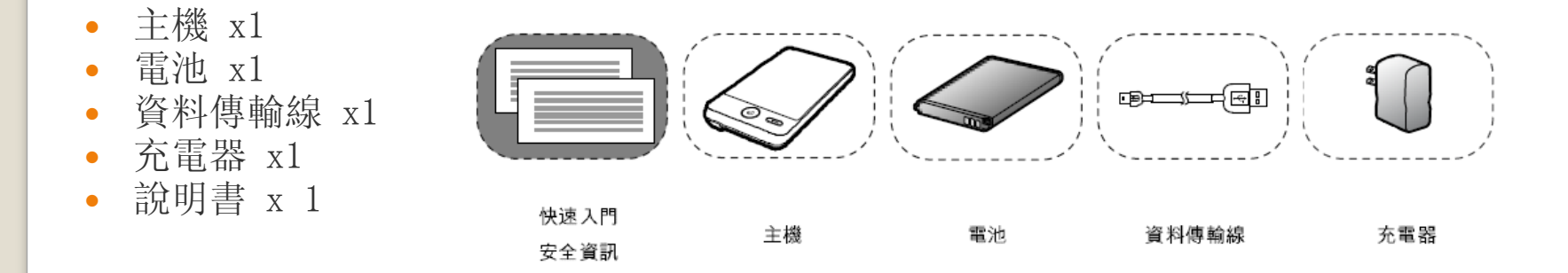

\* 可自行配置記憶體 (不包括) \*\* 最高可支援 32GB microSD 記憶咭

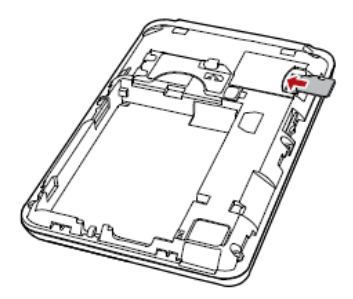

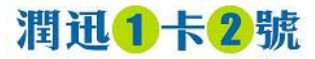

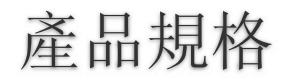

| 制式             | <ul> <li>HSPA/ UMTS: 2100/ 1900/ 900MHZ</li> <li>HSUPA 5.76 Mbps/ HSDOA 7.2 Mbps</li> <li>EDGE/ GPRS/ GSM: 850/ 900/ 1800/ 1900 MHz</li> <li>WLAN: IEEE 802.11b/ g (2.401GHz~ 2.482GHz)</li> </ul> |
|----------------|----------------------------------------------------------------------------------------------------|
| 顯示屏            | • 1 时彩色 OLED 屏幕                                                                                                    |
| 內置記憶           | • 128K 閃存記憶<br>• 支援最高 32GB micro SD 記憶卡                                                                                                    |
| 連接埠            | • USB 連接埠: Mini USB<br>• MicroSD 記憶卡插槽                                                                                                    |
| 電池             | • 1,400mAh 充電式鋰電池<br>• 操作時間:最高 4 小時<br>• 備用時間:最高 100 小時                                                                                                    |
| 尺寸 (長 x 闊 x 厚) | • 96mm x 57mm x 11.5mm                                                                                                    |
| 重量 (連電池)       | •90克 (約 0.2 磅 )                                                                                                    |

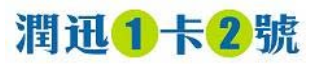

## 出廠設定

- SSID 「無線網絡名稱」: E583C\_XXXX (隨機號碼)
- Wi-Fi key 「登入網絡密碼」: 隨機 <u>8位數字</u> (密碼設於產品內貼紙)
- SSID broadcast: 預設開啟
- Wireless security:
  - Authentication mode: WPA-PSK
  - Encryption: AES
- Mobile Connection Mode 連接上網: 自動
- Power management: 省電功能(30分鐘後進入待機模式)

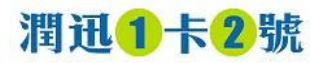

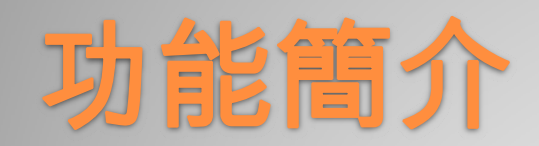

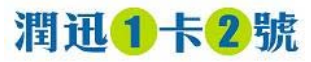

目錄

- ① 接收訊號強度
- 2 網絡及數據速度(2G/3G)
- 3 Wi-Fi 狀態
  - 顯示 Wi-Fi 已啟用
  - 顯示已連接裝置數目
- ④ 互聯網連接
  - 建立起撥號連接
  - 未建立起 WLAN 連接
- ⑤ 短訊提示
  - 顯示新信息
  - 顯示新信息數目
- 6 電池水平
- 連接模式(M: 手動/A: 自動)
- 8 網絡供應商名稱
- 9 漫遊提示

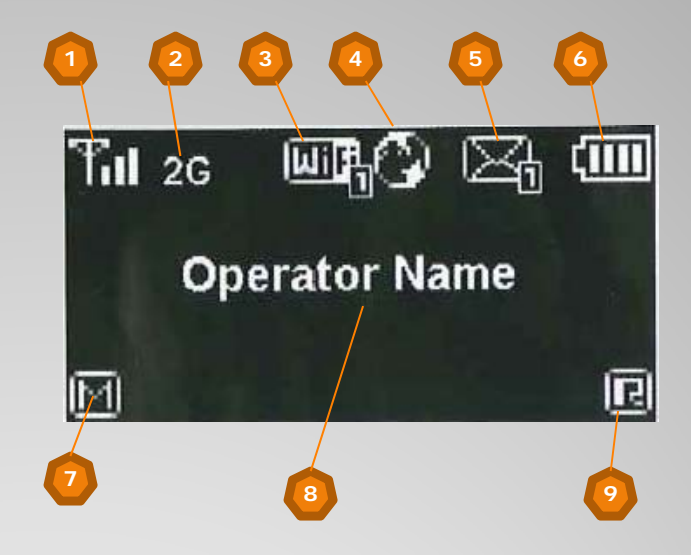

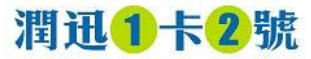

目錄詳情

| 項目   | 狀態        |                                                                      |
|------|-----------|----------------------------------------------------------------------|
| 訊號   | <b>Fa</b> | <ul> <li>訊號存在 - SIM 卡有效</li> <li>訊號不存在 - SIM 卡,或 PIN 碼未驗證</li> </ul> |
| 互聯網  |           | <ul><li>建立起撥號連接</li><li>未建立起撥號連接</li></ul>                           |
| WLAN | WIP,      | • 己建立起 Wi- Fi 連接<br>• 正使用的 Wi-Fi 用戶數量(例子: 1位)                        |
| 電量   |           | • 電池電量水平從弱到強顯示如下:                                                    |
| 網絡信號 | .atl      | • 訊號強度從弱到強顯示如下:                                                      |

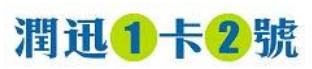

# Router 模式

- 可讓您連線致周邊的無線產品
   (例如:手機,手提電腦,遊戲機等)
- 透過 SIM卡網絡,供最多5台無線產品同時連線
- 自設 SSID 及 Wi- Fi Key , 安全可靠

(4

• 更或可選用 WPS 同步配置

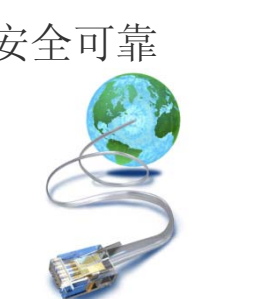

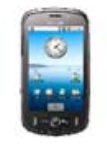

Smart phone

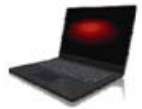

3

A

羽

叨

SSID: E583c\_xxxx

Wi- Fi Key: 4000xxxx

Laptop

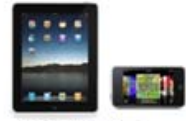

iPAD / iPOD Touch

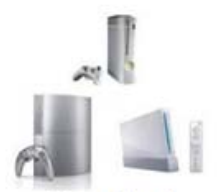

Game Console

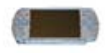

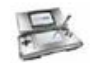

Portable Console

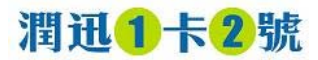

場景一:多設備透過 Wi-Fi 接入

# Modem 模式

- 或可轉用 Modem 模式作連線
- 支援一台電腦 (資料傳輸線連接)及同時支援四台無線產品連線
- 資料傳輸線連接後,可同步處理
  - 連線上互聯網
  - 充電 -資料傳輸線與電腦接駁需大約7小時
- \* 如電腦的 USB 不能提供足夠電量, Wi- Fi modem 會轉為使用本機電量

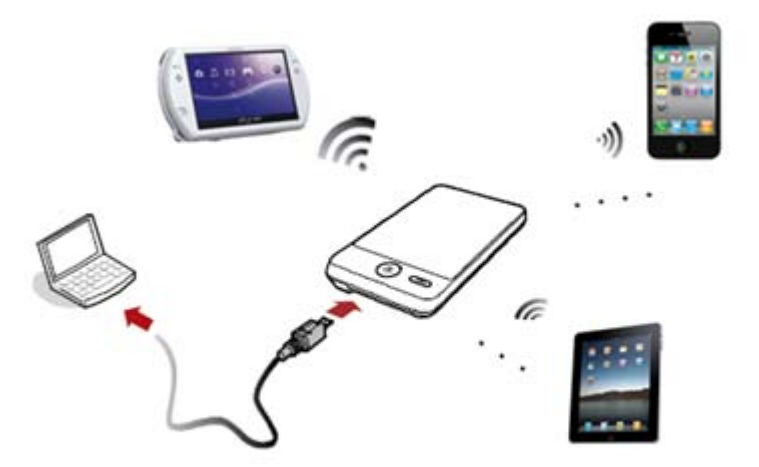

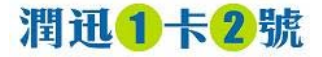

場景二:單設備透過資料傳輸線接入(同時開啟 Wi-Fi 中)

Wi-Fi 訊號的接收距離

在無阻擋的環境情況下, 訊號的傳送距離:

- Router mode 大約 10米
   (正常使用)
- Modem mode 大約 20 米
   (接駁電源中)
- \* 接收訊號及傳輸速度會因不同環境因素有所改變(例如:大廈環境,鋼筋牆厚度,無線電波及傳送強度等)

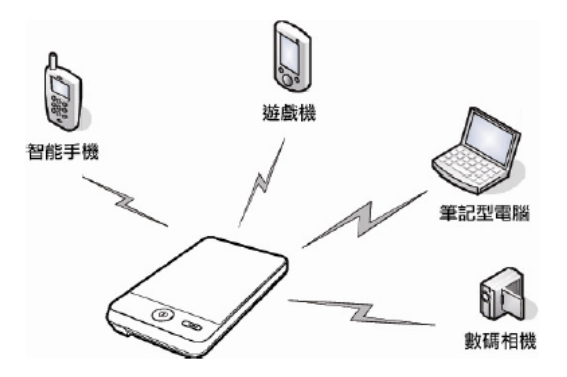

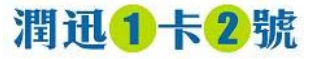

### 充電模式

### 1. 電池用量 - Li-ion 電池: 3.7V, 1400mAh

- 連續使用時間:4 小時;
- 備用時間: 多於 36 小時

### 2. 充電方法

- 使用資料傳輸線與電腦接駁;
- 使用資料傳輸線與充電器接駁
- 3. 充電時間 最佳電量
  - 資料傳輸線與電腦接駁需大約7小時;
  - 資料傳輸線與充電器接駁需大約2小時

#### 5. 沖電的速度及狀態需取決於

- USB 供電量;
- 及電池的損耗情況有關

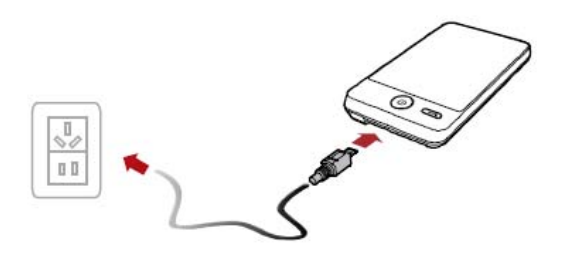

\* 於第一次使用時, 建議客戶需沖電7小時或以上

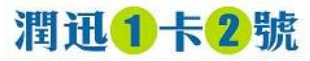

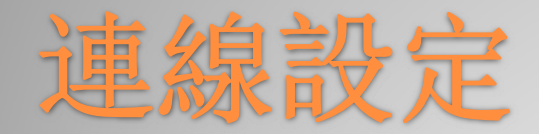

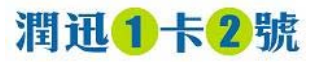

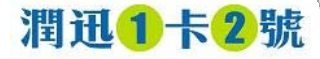

### 建立 Wi-Fi 連線 (電腦)

#### 在 Windows XP 作業系統

- ① 確保 Wi-Fi 功能開啟
- ◎ 選擇開始 -> 按制台 ->網絡連線->無線網絡連線
- ③ 按一下查看可用的無線網絡,顯示可連線的無線網絡清單
- ④ 選擇您本機的SSID,選擇 Connect

| (Q)) [ | ******                      | Not connected 😭 |
|--------|-----------------------------|-----------------|
| ι.     | insecured wireless network. |                 |
|        | SSID                        | )               |

⑤ 輸入 Wi- Fi key 的加密參數密碼

| Wireless Network Con                                   | nection                                                                                                    | × |
|--------------------------------------------------------|----------------------------------------------------------------------------------------------------|---|
| The network ' XXXXXXXX ' n<br>A network key helps prev | equires a network key (also called a WEP key or WPA key).<br>ent unknown intruiders from connecting to this network. |   |
| Type the key, and then di                              | ck Connect.                                                                                                    |   |
| Network key:                                           | •••••                                                                                                    |   |
| Confirm network key:                                   | •••••                                                                                                    |   |
|                                                        | Connect Cancel                                                                                                    |   |

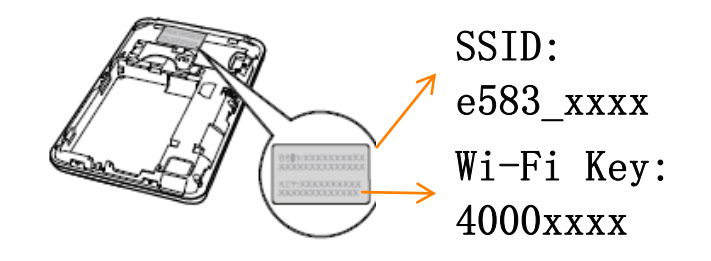

\* 建立 Wi-Fi 連線前,必須確保電腦配有無線網卡 \*\* SSID 和 Wi-Fi Key 密碼,可在機身內的貼紙中查詢

\* 首次成功登錄後, Wi- Fi key 會自動儲存於手機內, 毋需每次輸入

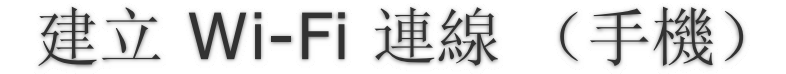

- 在 Iphone 作業系統
- ① 確保 Wi-Fi 功能開啟(選擇設置,開啟 Wi-Fi)
- 2 自動偵測範圍內的無線網絡,顯示接入點清單
- ③ 選擇您本機的SSID,選擇 Connect
- ④ 輸入 Wi- Fi key 的密碼 (需要密碼會出現鎖定圖示)
- ⑤ 成功登錄後會出現 ✔ 提示

| Wi-Fi            | ON  |
|------------------|-----|
| Choose a Network |     |
| mon reseau       | ÷ 📀 |
| ✓ E5*********    | ÷ 📀 |
| Other            | >   |

\* 首次成功登錄後, Wi- Fi key 會自動儲存於手機內, 毋需每次輸入

潤迅1卡2號

接入互聯網方式

成功接入 Wi- Fi 後,您可以透過自動連線,或手動連線方式接入互聯網 (預設方式為自動連線)

| 模式   | 操作                                                                                              |
|------|-------------------------------------------------------------------------------------------------|
| 自動 🖪 | Wi-Fi Modem 開啟後,如果有資料傳輸要求,產品會自動連線到互聯網,<br>並出現 ☑ 圖示。如果 <u>30分鐘內無資料傳輸,會自動斷開網絡連線</u> (進入<br>休眠模式)。 |
| 手動 🎦 | 開啟管理網頁,可自行登入管理版面,連接或斷開網絡                                                                        |

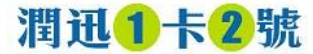

建立 WPS 連線

如果您使用的產品,可支援 WPS 連線,可按以下步驟:

- ① 確保無線產品的 Wi-Fi 及 WPS 功能已經開啟
- ② 長按 **WP5** , 直至成功尋找另外一台的無線產品

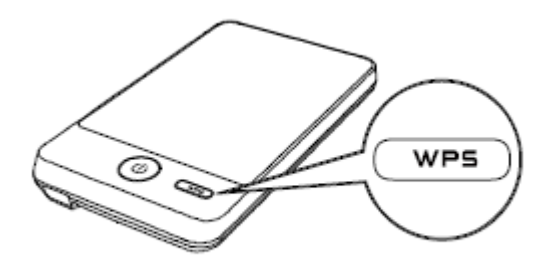

\* 使用 WPS 功能可省卻輸入 SSID 及 Wi- Fi Key 步驟

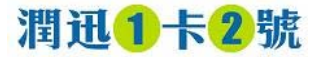

# 管理版面需知

- 用以下瀏覽器進入 (IE6.x 或以上, Firefox2.x/3.x, Safari3.0)
- 登入管理版面方法:
  - 從軟件登入: Web Partner
  - ② 從 URL 登入: http://192.168.1.1/
- 預設密碼: admin •
- 登入後可作以下內容更改
  - 快速設定及更改 APN
  - 更改登入的預設密碼
  - 更改無線設定的 SSID 及 Wi- Fi Key
  - 更改安全加密及防火牆
  - 檢試連線設定

rod 🛜 3G無綫網關 192.168.1.1  $\bigotimes$ 取消 Wireless Gateway Login http://192.168.1.1/ 192.168.1.1/index.cgi http://192.168.1.1/index.cgi \* 圖示: 使用手機從 URL 登 λ

16:18

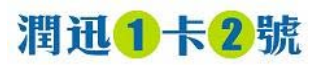

# 管理版面- <sub>安裝</sub> Web Partner (如需要)

#### Step 1

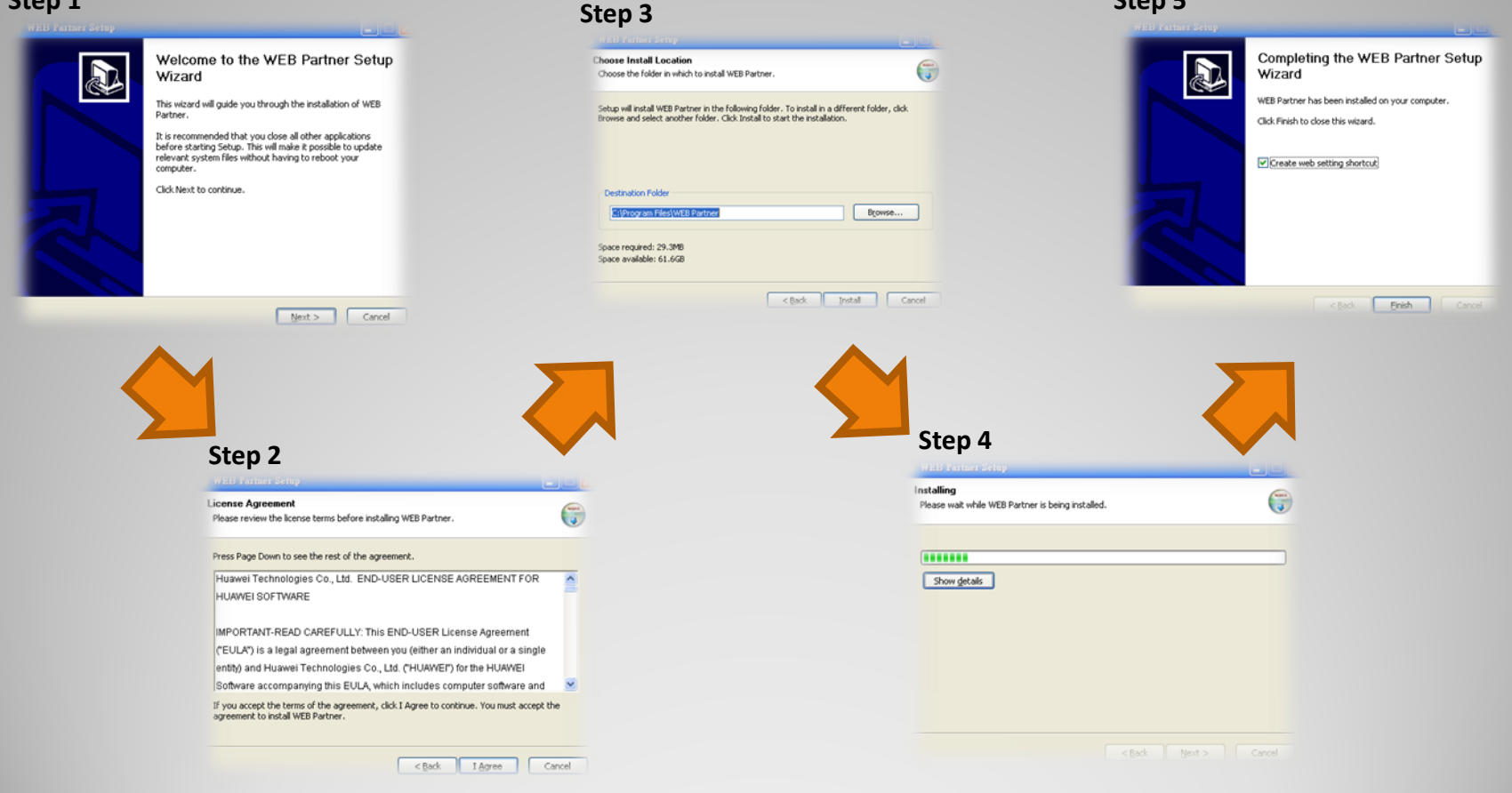

Step 5

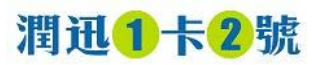

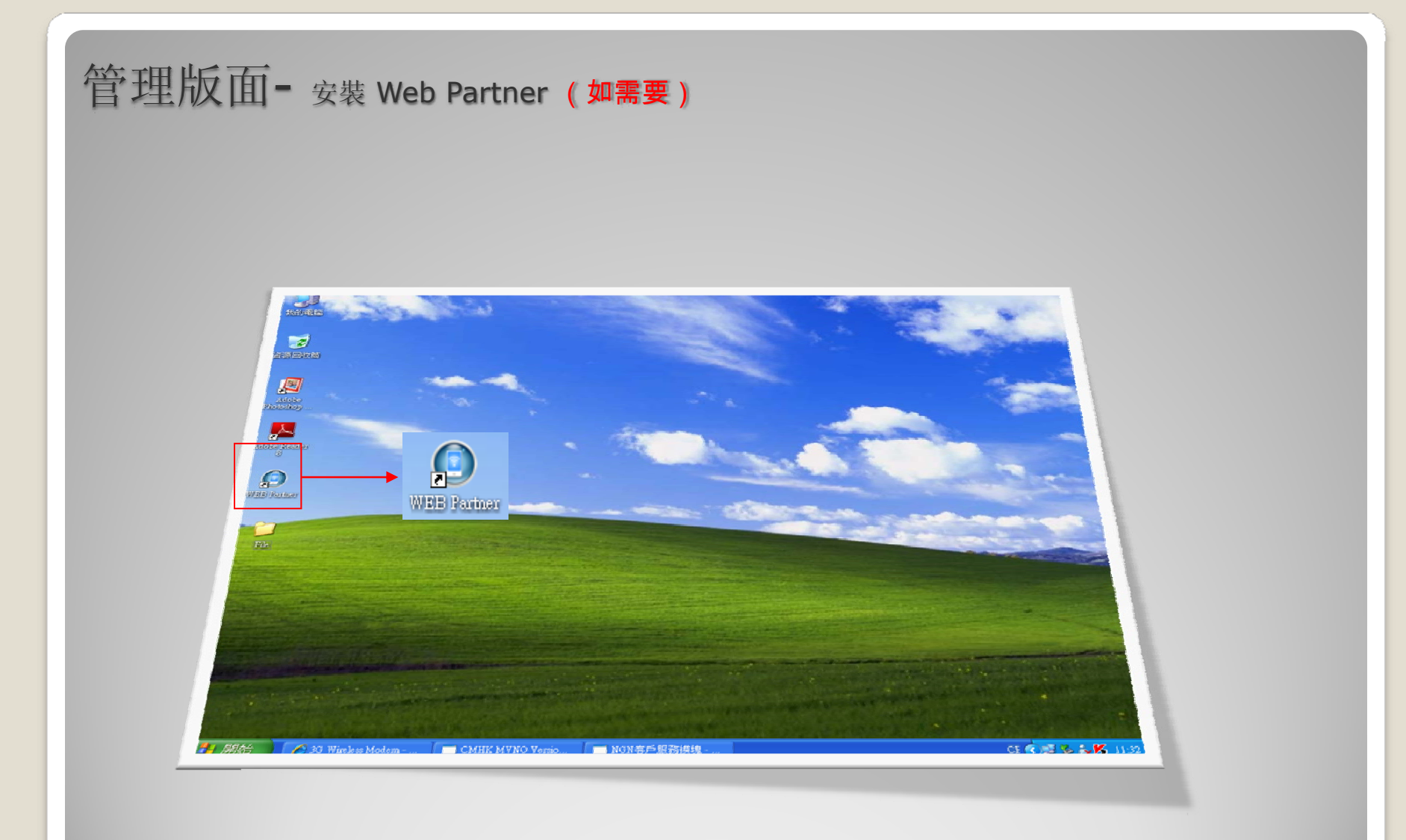

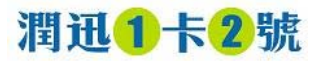

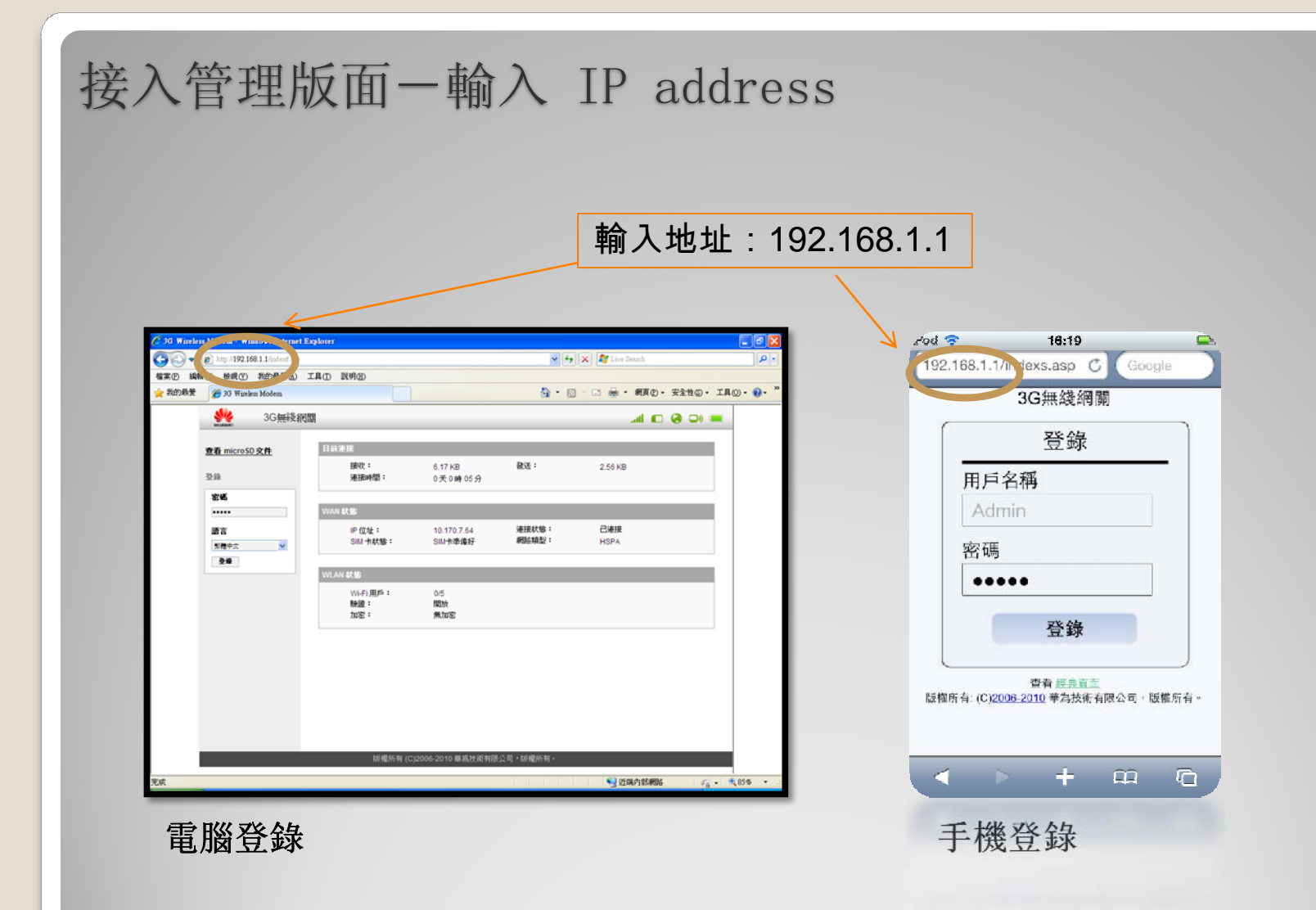

#### 備註:管理版本的密碼,設定為: admin

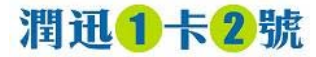

### 1. 查詢連線狀態

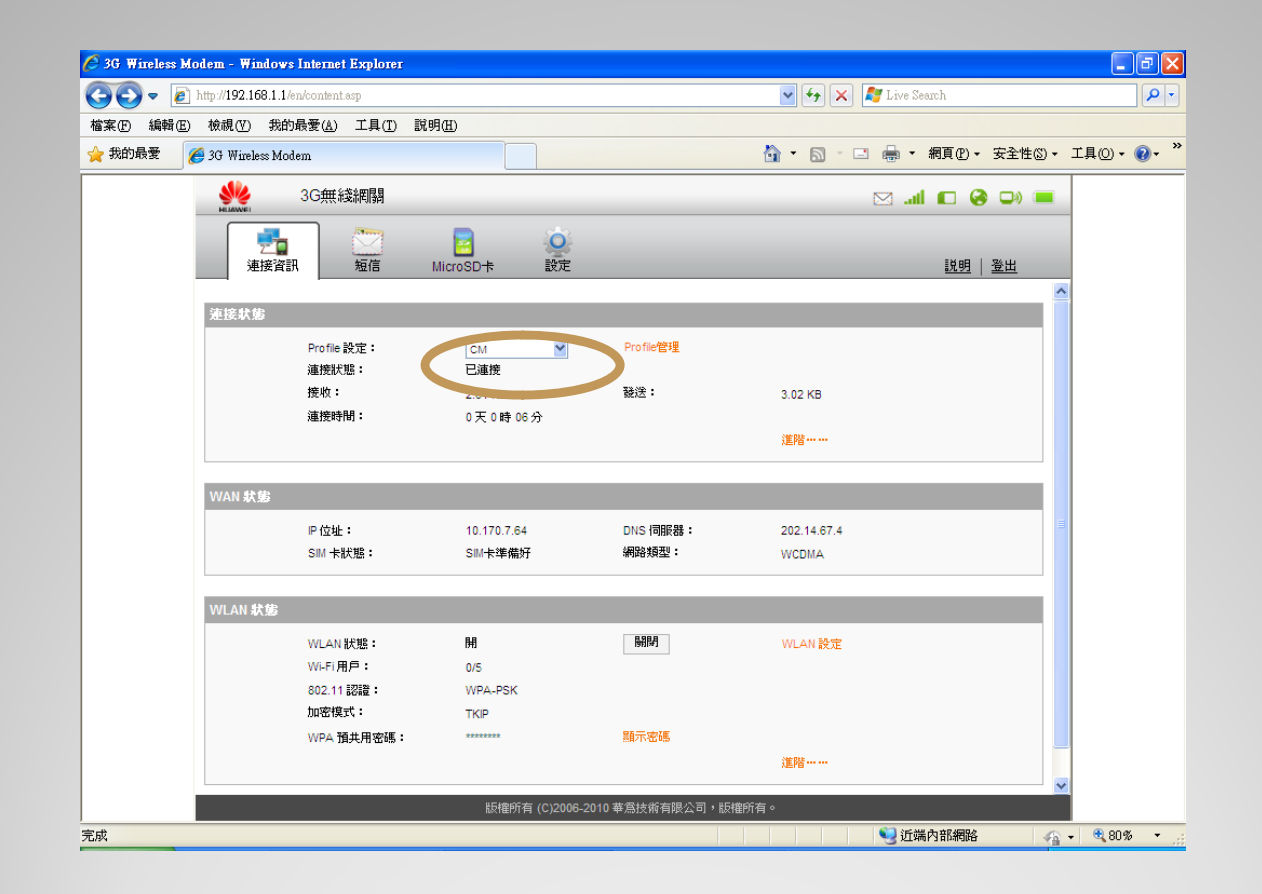

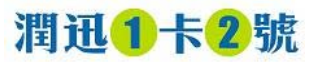

2. 讀取及編寫短訊-SMS

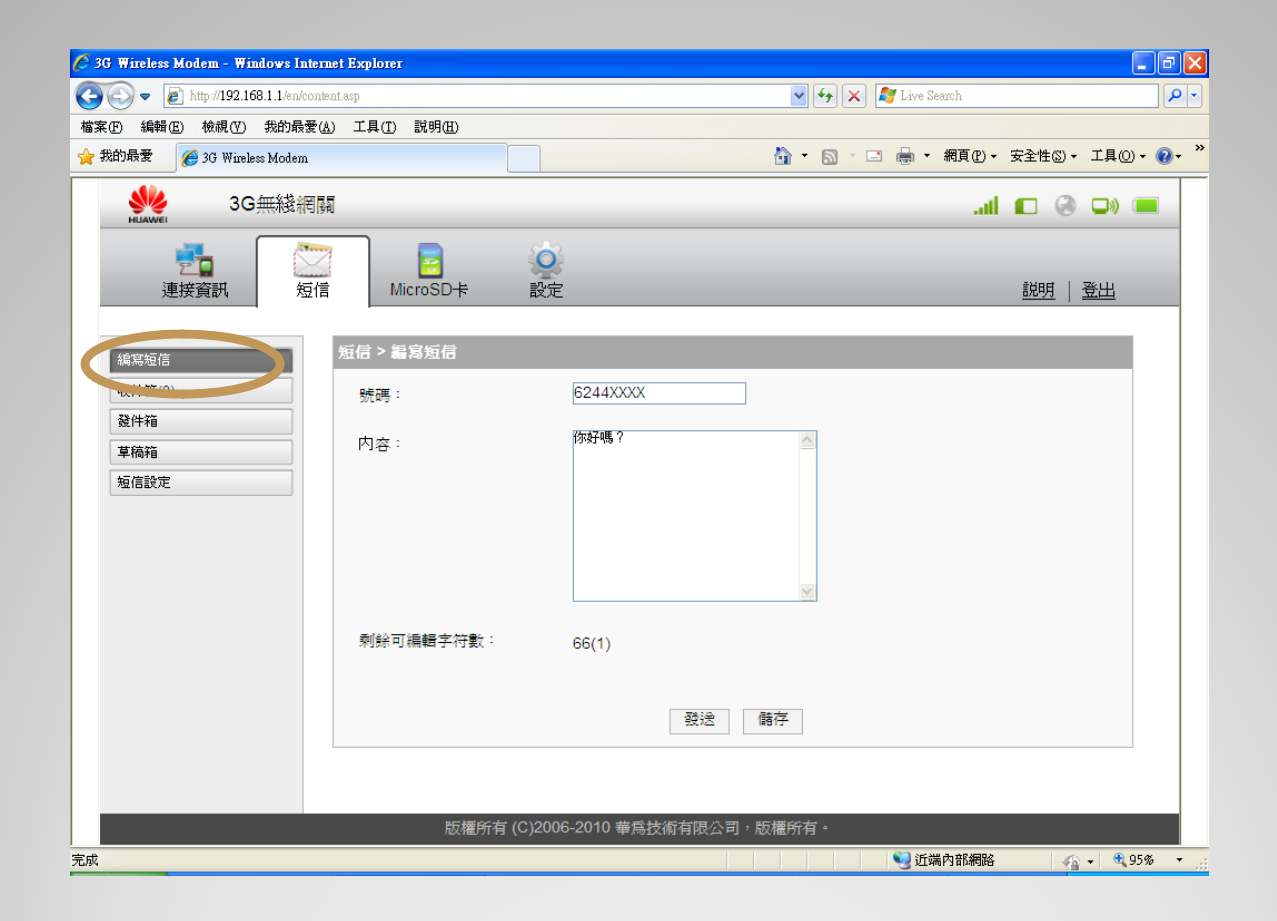

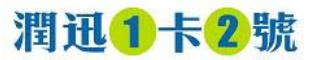

### 3. 設定 MicroSD 卡共用

| oo minatess pronam - miningas rinarinar nagnorar |                                                                                                    |
|--------------------------------------------------|----------------------------------------------------------------------------------------------------|
| A ttp://192.168.1.1/en/content.asp               | Sarch 🖌                                                                                                    |
| 案 E 編輯 E 檢視 (Y) 我的最愛 (A) 工具 (T) 說明 E)            |                                                                                                    |
| • 我的最愛 🏉 3G Wireless Modem                       | ☆ ▼ □ → 網頁① - 安全性③ - 工具○ - @ -                                                                                                    |
| www.accenterational 3G無綫網關                       | ail 🗖 🛞 🖵                                                                                                    |
| 連接資訊     短信                                      | ② 説明   登出                                                                                                    |
| MicroSD 🕂 :                                      |                                                                                                    |
| • 只支援 USB 訪問:用戶只可藉助可拆式磁碟映射                       | ,透過 USB 線存取 microSD 卡, 共享 microSD 卡的網頁被禁止。                                                                                                    |
| MicroSD卡共用模式: WEB共用方式<br>MicroSD 卡共用: 關閉         | <ul> <li>✓</li> <li>&lt;退後 應用 取消</li> </ul>                                                                                                    |
| MicroSD卡共用模式: WEB共用方式<br>MicroSD 卡共用:            | <ul> <li>✓</li> <li>✓</li> <li>✓</li> <li>✓</li> </ul>                                                                                                    |
| MicroSD卡共用模式: WEB共用方式<br>MicroSD 卡共用:            | <ul> <li>✓</li> <li></li> <li></li></ul> |
| MicroSD卡共用模式: WEB共用方式<br>MicroSD 卡共用:            | <ul> <li>✓</li> <li></li> <li></li></ul> |
| MicroSD卡共用模式:<br>MicroSD 卡共用:<br>開開<br>版權所有      | <ul> <li>✓</li> <li>&lt;退後 應用 取消</li> <li>(C)2006-2010 華馬技術有限公司,版權所有・</li> </ul>                                                                                                    |

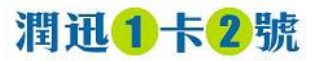

## 4. 更改設定

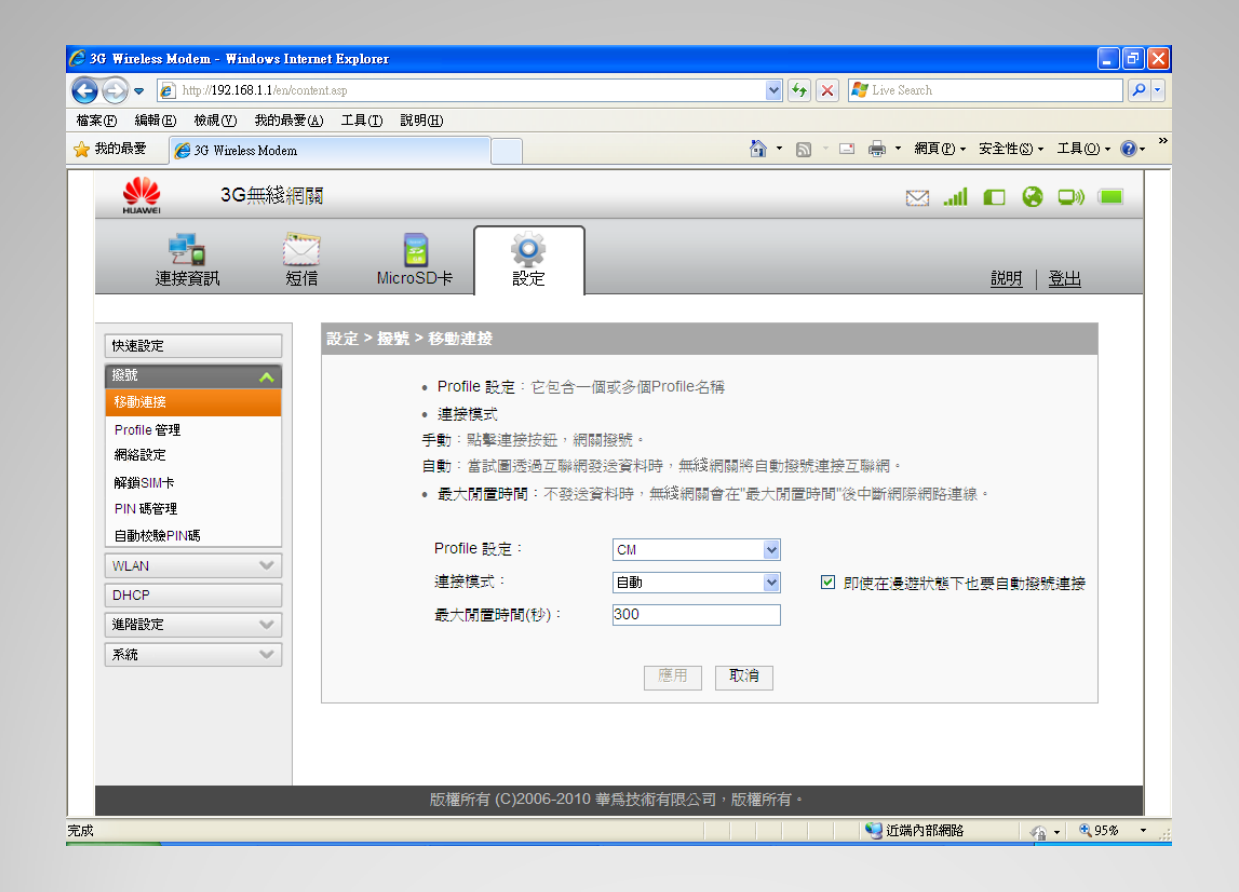

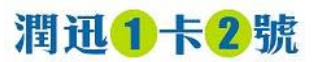

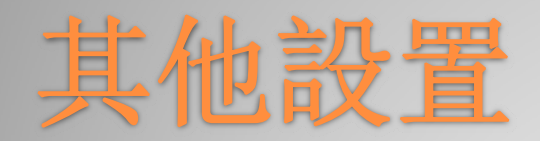

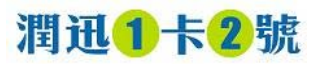

恢復出廠設置

如您忘記參數設定,或設定了錯誤的設置,您可以選擇恢復出廠設置,重新配置 要恢復出廠設置,請於開機狀態中,長按機後的 RESET 按鈕約 10秒,直到螢幕關閉

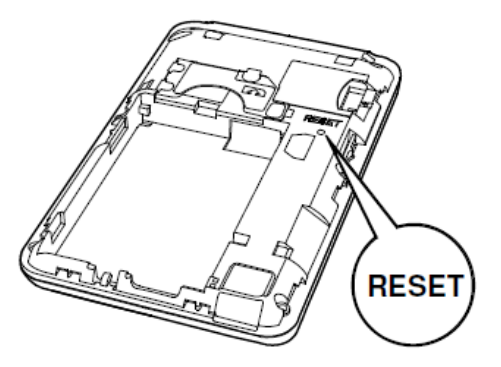

\* 恢復出廠預設值將刪除所有個人配置 (我們不建議客戶使用此設定)

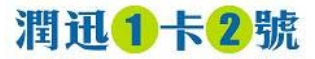